## How to Use Rosetta Stone From Home

- To enroll students or if you have any questions regarding Rosetta Stone contact Milot Thaci by email at <u>mthaci1292@Columbus.k12.oh.us</u>.
  - Once the students are enrolled you will be given the student's username and their password as well as your login credentials as a teacher.

# Logging Students in Rosetta Stone on the Computer

 To login to Rosetta Stone go to the ESL Website and click on the Rosetta Stone Icon as shown below, or click on this link <u>www.ccsoh.us/esl</u>

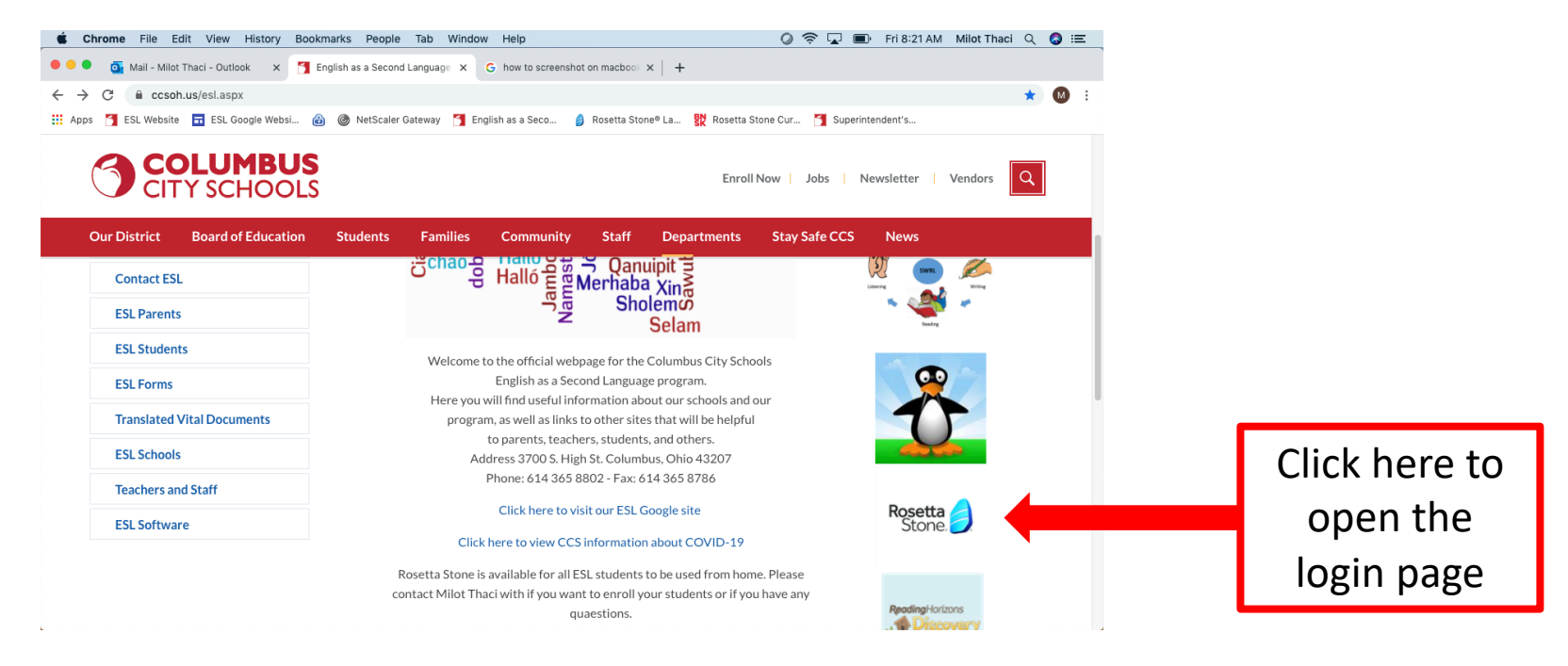

## Accessing the Rosetta Stone<sup>®</sup> program from home.

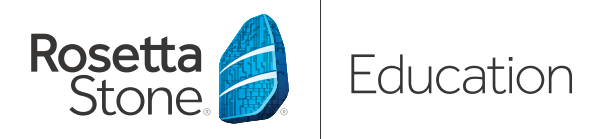

# A Quick Start Guide

| Need help?                           |
|--------------------------------------|
| Contact your school's administrator. |

Administrator name: \_\_\_\_\_

Administrator phone number: \_\_\_\_\_

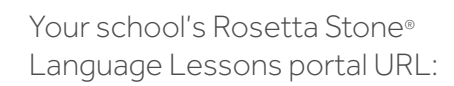

http://\_\_\_\_\_\_.RosettaStoneClassroom.com

#### Your User Name and Password:

User name: \_\_\_\_\_

Password: \_\_\_\_\_

# Help your student get more out of the classroom by bringing language learning home.

Rosetta Stone<sup>®</sup> Language Lessons language-learning solutions engage students so they learn naturally, speak confidently, and stay motivated—even at home. Learning a new language takes practice and our solution helps students build on what they're learning in school. Homework has never been so fun.

#### HERE'S HOW TO GET CONNECTED TO ROSETTA STONE ONLINE:

Open your preferred web browser: Internet Explorer, Firefox, or Safari.

• Type the school's Rosetta Stone Language Lessons portal URL into the address bar of your browser window. **NOTE:** If you have Parental Controls enabled, Rosetta Stone Language Lessons will not function properly on your computer.

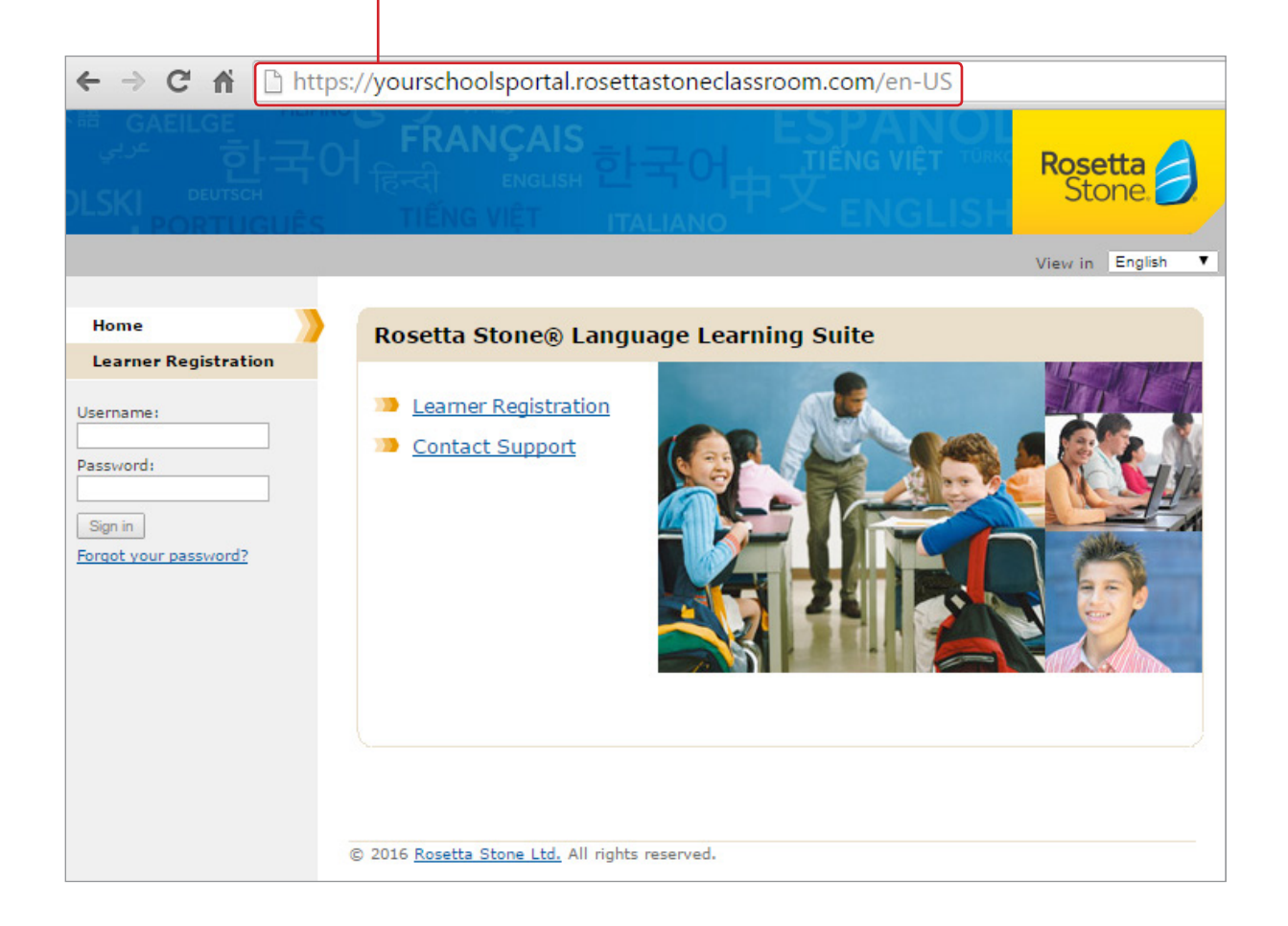

# Accessing the Rosetta Stone<sup>®</sup> program from home.

#### Log into Rosetta Stone on a computer.

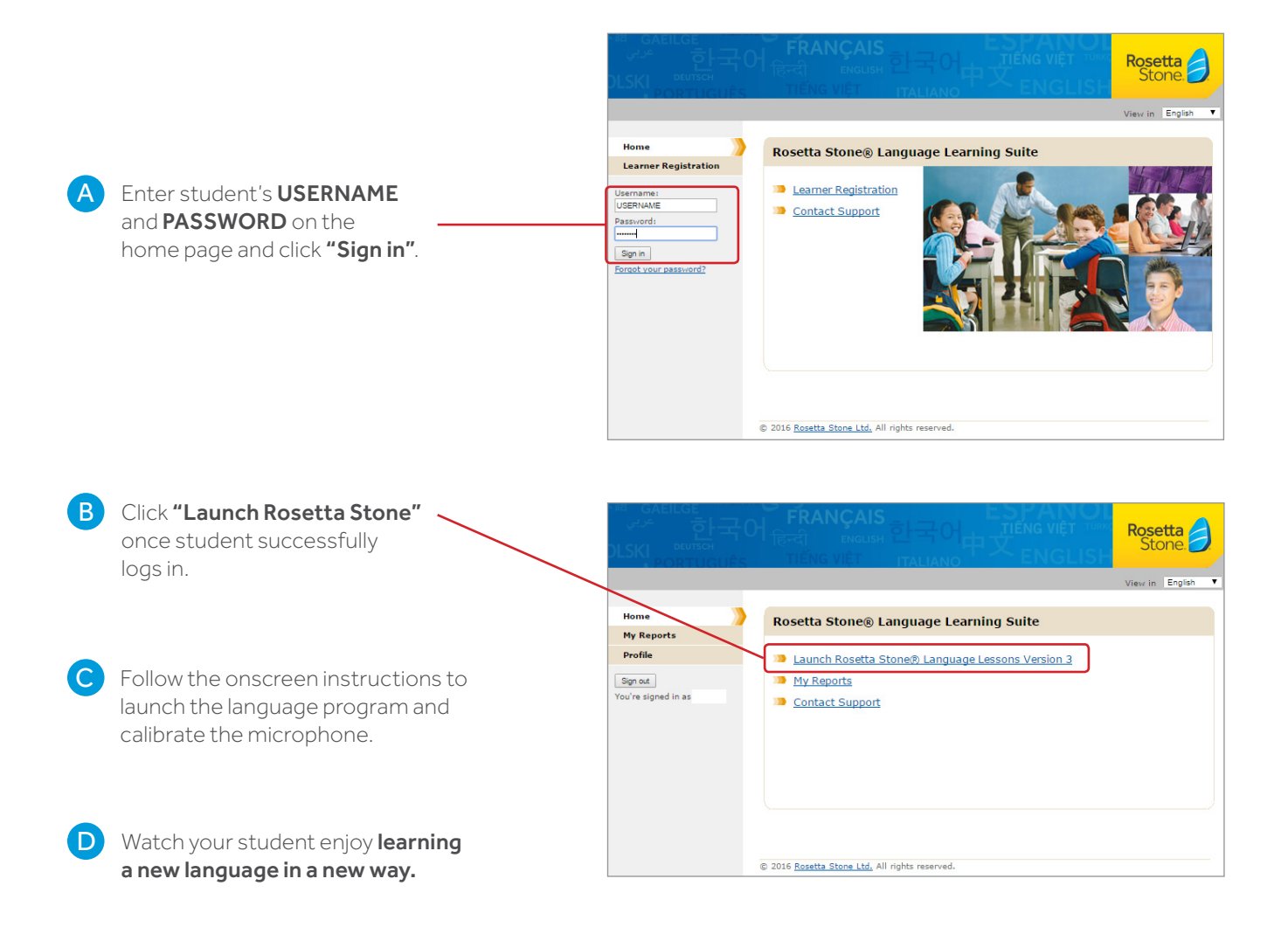

# Accessing the Rosetta Stone<sup>®</sup> program from home.

#### Download Learn Languages with Rosetta Stone onto a mobile device.

The Learn Languages mobile application can be downloaded onto select Apple®, Android™, Nook®, and Kindle Fire™ devices. For more information about system requirements, please visit our online Support Portal at support.rosettastone.com.

#### Downloading the app from your mobile device:

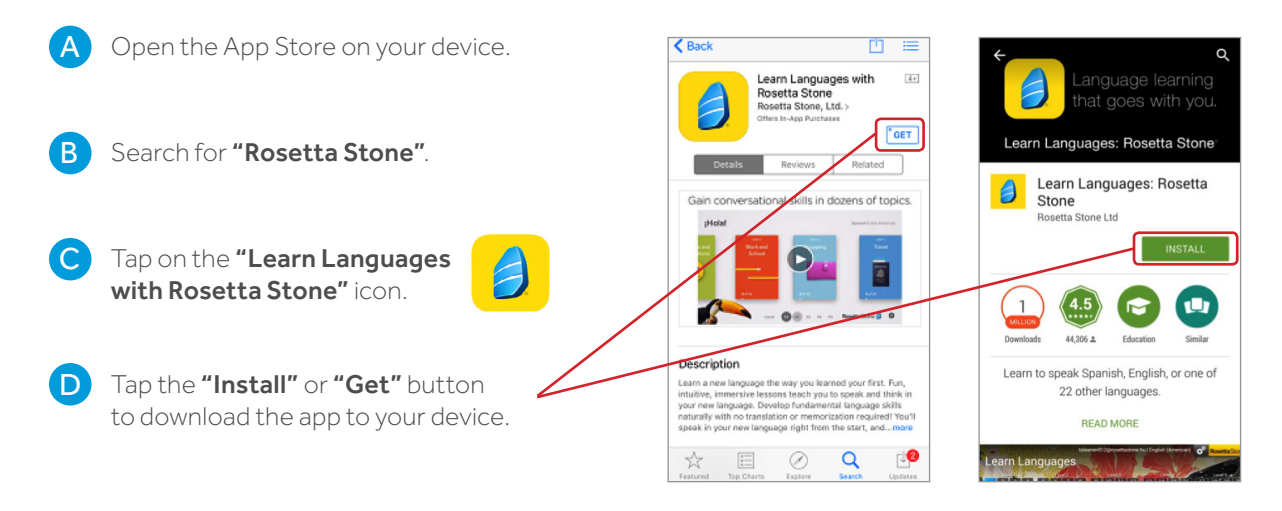

#### Downloading from the iTunes Store (Apple devices only):

iTunes needs to be installed on your computer before downloading the Learn Languages application.

- A Connect your device to a computer using a USB cable.
- B Open iTunes and type **"Rosetta Stone Ltd."** into the Search Store field.
- C Locate the Learn Languages with Rosetta Stone application and click on it.
- D Click on the **"Get"** button and then **"Install"** when you're ready to download the application.
- E Sign-in to download from the iTunes Store.
  - Select your device in the iTunes window and "sync" your device.

# Accessing the Rosetta Stone<sup>®</sup> program from home.

#### Log into Rosetta Stone on a mobile device.

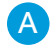

Make sure you have downloaded the Learn Languages with Rosetta Stone mobile app onto your mobile device.

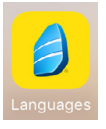

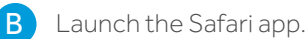

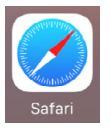

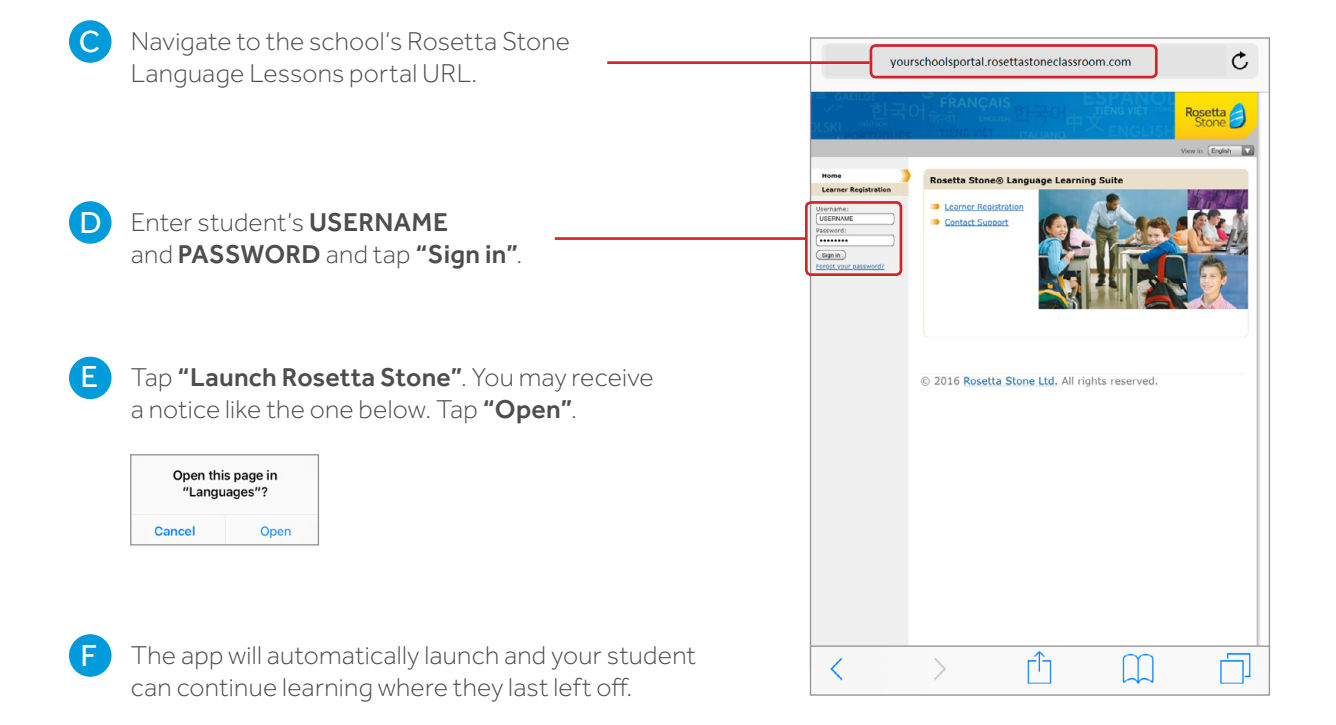

©2016 Rosetta Stone Ltd. All rights reserved. Rosetta Stone and related trademarks and logos used herein are the property of Rosetta Stone Ltd. and used and/or registered in the U.S. and other countries, and third party marks are owned by third parties. CLS-QuickStartHome-QS-1606